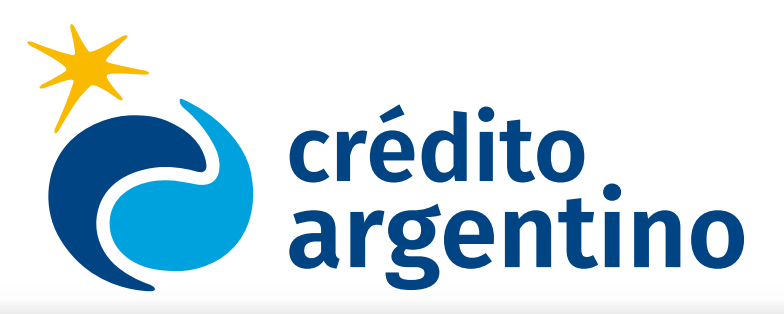

## **¡Estamos para ayudarte!** Vos #QuedateEnCasa

## Pagá on-line tu detalle de crédito

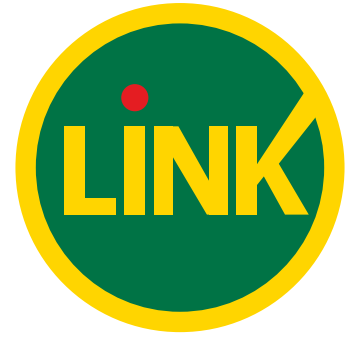

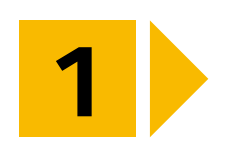

Ingresá al Home Banking de tu banco, en la botonera lateral entrá a Pagos, luego a Operaciones y por último a Pagar

| Po | sición Consolidada   |
|----|----------------------|
| Cu | entas                |
| Pa | gos                  |
| 0  | onsultas             |
| D  | ebin                 |
| 0  | peraciones           |
| P  | agar                 |
| A  | genda de Pagos       |
| v  | EP                   |
| p  | ar Baja VEPs Usuario |

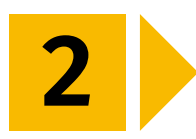

Elegí "Por Ente" (escribí Crédito Argentino) y después seleccionalo

| 1 | Servicia.Impuesto | importe | Cuenta | C Ouitar |
|---|-------------------|---------|--------|----------|
|---|-------------------|---------|--------|----------|

| Dumpie el finte a aboniar |   |  |
|---------------------------|---|--|
| or finte                  |   |  |
| CredRo erad               | 1 |  |
| Credito Argentinia        |   |  |
| Rebro                     |   |  |

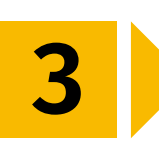

4

Ingresá los 12 dígitos que aparecen en tu detalle de crédito, donde lo encontrás? Mira tú detalle, están debajo de la fecha de vencimiento

| DETALLE DE                                                   | CRÉDITOS                  |             |
|--------------------------------------------------------------|---------------------------|-------------|
| Cliente Nro: 96 #85#82##<br>Detaile N° 30415022 - 3 / 2020 - | Hoja 1 / 1<br>11 - 1595-0 |             |
| 1 <sup>m</sup> Vencimiento                                   | 05/04/2020                | \$ 10068.05 |
| 2 <sup>30</sup> Vencimiento                                  | 15/04/2020                | \$ 10339.89 |
| 3 <sup>m</sup> Vencimiento                                   | 20/04/2020                | \$ 10490.91 |
| Código de Pago Electrónico                                   | 0#997##2                  | 217#1       |

Escribí los 12 números, hacé clic en aceptar

| Hacer page par prometa w    | ez Seleccion   | ur de la sigéride d | e pages |
|-----------------------------|----------------|---------------------|---------|
| Buoque el Ente a abonar     |                |                     |         |
| Por Ente                    |                |                     |         |
| Credite Argentino           |                |                     |         |
| Por Rubro y Ente:           |                |                     |         |
| Préstanos                   | ٠              |                     |         |
| Credito Argentina           |                |                     |         |
| 1 ingree Codge de Pages     |                |                     |         |
| Ente: Credito Argentino     |                |                     |         |
| Codigo olectrónico para Pag | - 0#997##217#1 |                     |         |
| Ner Modelo de Factura       |                |                     |         |
| Pyrterveze a:               |                |                     |         |
| sfeto no obliga             | itorio         |                     |         |

5

Seleccioná con que cuenta vas a realizar el pago y hacé clic en confirmar y realizar pago/s

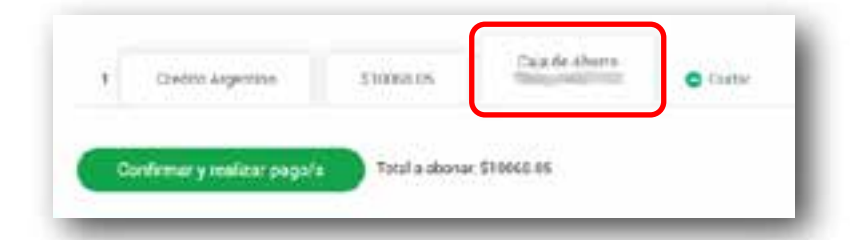

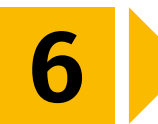

## Revisá que los datos que ingresaste sean correctos, escribí tu clave de Home Banking y hacé clic en aceptar

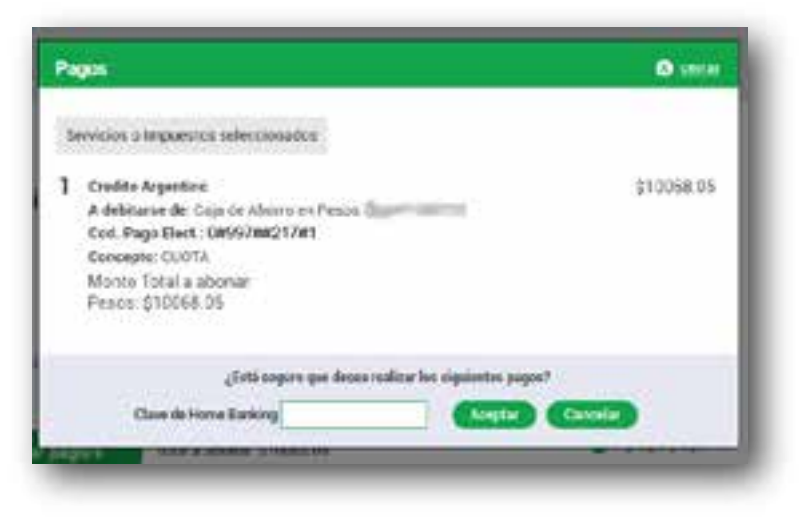

7 Ya confirmaste el pago, si necesitás el comprobante de pago, hacé clic en ver comprobante

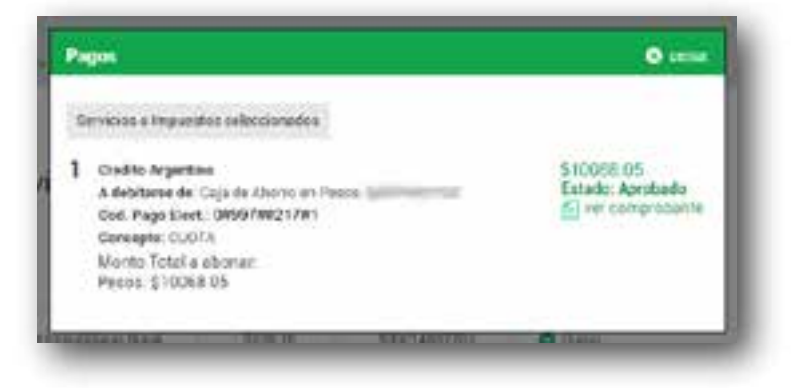

## ¡Y listo!